## 수료 후 연구등록 및 논문지도 등록 신청방법(학생용)

대학원 교학팀

- 1. 수료 후 연구등록 및 논문지도 등록 신청조건
  - 가. 2024년 2월 수료예정(수료유예신청자 제외) 또는 현재 수료상태인 일반대학원생(외국인 학생 포함) 나. 수료 후 연구등록: 2024년도 1학기에 연구과제에 참여하는 대학원생(수료 또는 수료예정인 학생으
  - 로 연구과제에 참여할 일반대학원생.<mark>(※ 연구과제 참여 시 매 학기마다 신청해야 함.</mark>)
  - 다. 수료 후 논문지도 등록: **2024년도 8월**에 학위수여를 목표로 하는 일반대학원생
  - 라. 수료 후 연구 및 논문지도 등록: 2024년도 1학기에 연구과제에 참여하고, 2024년도 8월에 학위수 여를 목표로 하는 일반대학원생(단, 수료유예를 신청한 한국국적 일반대학원생은 논문지도등록 신청 대상 아님)
- 2. 신청기간: 2024.1.24.(수)~2.7.(수)
- 3. 제출기한: 2024.2.16.(금)까지 서면제출(학생→학과·스쿨교학팀→대학원교학팀)

#### 4. 수료 후 연구등록 및 논문지도 등록 신청방법

- [통합정보시스템]→[대학원행정]→[등록]→[논문지도 및 연구등록 등록신청]

가. 등록 구분에서 선택

(연구등록과 논문지도 등록을 둘 다 할 경우 "논문지도+연구등록(both)"선택)

|                                   |           | 공지사함 자산변동신청 🗙                | 학적조회 X 개적생 영                                                        | 단 × 논문지도 및 연구등록 등록신청 ×                                                                                                    |            |                                      |                      |
|-----------------------------------|-----------|------------------------------|---------------------------------------------------------------------|----------------------------------------------------------------------------------------------------|------------|--------------------------------------|----------------------|
| 입국 IP 210 115 237 3<br>로그아웃 남은 시간 | 01:00:00  | 년도 (Year)                    | 2022                                                                | 확기 (Semester)                                                                                                    | 1          | 학번 (Stud ID)                         | D ?                  |
|                                   | T 7(+) 7) | 등록구분 (Registration)          | 등록구분을 선                                                             | I택해주세요.(Please select a registrationc                                                                                         | category.) | 상태 (Status)                          | 미신청(Unapplied)       |
| 학적                                | 2/12/1    |                              | ···· 등록구분을 선택해주세<br>논문지도(Thesis Registrati<br>연구등록(Registration Reg | Ω.(Please select a registrationcategory.)<br>on Request after Course Completion)<br>uest to Participate in a Research Project | ,<br>0     | 신청(Apply)                            | 수현(Modify) 출행(Print) |
|                                   |           | 학번                           | 논문지도+연구등록(Both)                                                     | (College)                                                                                                    |            | 학적                                   |                      |
| 0                                 | + =       | (Student Id)<br>성명<br>(Name) |                                                                     | (College)<br>학과<br>(Department)                                                                                               |            | (Academic status)<br>이메일<br>(E-mail) |                      |
| 5                                 | +         | 성별<br>(Gender)               |                                                                     | 전공<br>(Major)                                                                                                    |            | 연락처<br>(Contact Number)              |                      |
| 0                                 | +         | 과정<br>(Degree Program)       |                                                                     | 기수<br>(Vear)                                                                                                    |            | 생년월일<br>(Birth Date)                 |                      |
| 0                                 | *         |                              |                                                                     |                                                                                                    |            |                                      |                      |
| • 등록                              | -         | 🗐 입력양식 (Input Fe             | orm)                                                                |                                                                                                    |            |                                      |                      |
|                                   |           |                              |                                                                     |                                                                                                    |            |                                      |                      |

## 나. 논문지도를 선택했을 경우

· 논문지도 및 연구등록 등록신청

- 등록구분 선택 후 수료 예정일자(2024.2.21) 입력, 논문제목 입력, 개인정보 동의 후 신청 (수료생은 본인 수료날짜가 자동 반영됨)

|                                                                                                    |          | 공지사형 자산변동신청 🗙                                                                                                    | 학적조회 × 재적성                                                                                                    | 영단 × 논문지도 및 연구등록 등록                                                                                                    | 년청 ×                                                                                                    |                                               |                   |            | < 1 C      |
|----------------------------------------------------------------------------------------------------|----------|----------------------------------------------------------------------------------------------------|----------------------------------------------------------------------------------------------------|----------------------------------------------------------------------------------------------------|----------------------------------------------------------------------------------------------------|-----------------------------------------------|-------------------|------------|------------|
|                                                                                                    |          |                                                                                                    |                                                                                                    |                                                                                                    | -                                                                                                    |                                               |                   |            | 조회(Search) |
|                                                                                                    | (D)      | 년도 (Year)                                                                                                    | 2022                                                                                                    | 학기 (Semester)                                                                                                    |                                                                                                    | 11.                                           | 학번 (Stud ID)      | D          | . 3        |
|                                                                                                    |          | 등록구분 (Registration)                                                                                                    | <ol> <li>논문지도(1</li> </ol>                                                                                                    | hesis Registration Request after Co                                                                                                    | urse Completion)                                                                                                    |                                               | 상태 (Status)       | 미신청(Unap   | plied)     |
| 배뉴 쓸                                                                                                    | 거찾기      |                                                                                                    |                                                                                                    |                                                                                                    |                                                                                                    |                                               | G (Apply)         | 48(Modity) | 클릭(Print)  |
| 적                                                                                                    |          |                                                                                                    |                                                                                                    |                                                                                                    |                                                                                                    |                                               |                   |            |            |
| ····                                                                                                    |          | 학번                                                                                                    |                                                                                                    | 대학                                                                                                    |                                                                                                    |                                               | 학적                |            |            |
|                                                                                                    | + -      | (Student Id)                                                                                                    |                                                                                                    | (College)                                                                                                    |                                                                                                    |                                               | (Academic status) |            |            |
|                                                                                                    |          | 성명                                                                                                    |                                                                                                    | 학과                                                                                                    |                                                                                                    |                                               | 이메일               |            |            |
|                                                                                                    | *        | (Name)                                                                                                    |                                                                                                    | (Department)                                                                                                    |                                                                                                    |                                               | (E-mail)          |            |            |
|                                                                                                    |          | · 경멸                                                                                                    |                                                                                                    | 신승                                                                                                    |                                                                                                    |                                               | 연락처               |            |            |
|                                                                                                    | *        | (Gender)                                                                                                    |                                                                                                    | (iviajor)                                                                                                    |                                                                                                    |                                               | ANIASION          |            |            |
|                                                                                                    | +        | (Degree Brogram)                                                                                                    |                                                                                                    | Vi-                                                                                                    |                                                                                                    |                                               | (Pirth Date)      |            |            |
|                                                                                                    |          | (Degree Frogram)                                                                                                    |                                                                                                    | (rear)                                                                                                    | 1                                                                                                    |                                               | (bird) bate)      |            |            |
| 논문지도 및 연구등록 등록신청                                                                                                    | 8        | 🗏 개인정보 제공 동의 (                                                                                                    | Consent to Coll                                                                                                    | ection and Use of Personal I                                                                                                    | nformation)                                                                                                    |                                               |                   |            |            |
|                                                                                                    |          |                                                                                                    |                                                                                                    |                                                                                                    |                                                                                                    |                                               |                   |            |            |
| Contraction of the local division of the local division of the loc |          |                                                                                                    |                                                                                                    |                                                                                                    |                                                                                                    |                                               |                   |            |            |
| -                                                                                                    |          | ⊙ 개인정보 수집 및 이용 동의<br>대하워 여구들로과 과려하며                                                                                                    | 서(Consent to Collec                                                                                                    | tion and Use of Personal Information)<br>(이전 비를 스지 데 유하기 의하며, 1개                                                                                                    | ] 전 티 티 호 번 , 제 15조 에 따                                                                                                    | 리 과려                                          |                   |            |            |
|                                                                                                    |          | ⊙ 개인정보 수집 및 미용 동의<br>대학원 연구등록과 관련하여<br>사항을 알려드려며 다음과 갈                                                                                                    | 서(Consent to Collec<br>아래와 같이 귀하의 7<br>은 목적을 위해 활용할                                                                                                    | tion and Use of Personal Information)<br> 인정보를 수집·미용하기 위하며 『개<br> '니다.                                                                                                    | ···정보보호법」제 15조에 따                                                                                                    | 라 관련                                          |                   |            |            |
|                                                                                                    |          | ⊙ 개인정보 수집 및 미용 동으<br>대학원 연구등록과 관련하여<br>사한을 알려드리며 다음과 같<br>In regard to your request, Hall                                                                                                    | 서(Consent to Collec<br>아래와 같이 귀하의 7<br>은 목적을 위해 활용할<br>ym University Graduat                                                                                                    | tion and Use of Personal Information)<br>[인정보를 수집 이용하기 위하여 1개<br>[니다.<br>a School needs your consent for the c                                                                                                    | 신정보보호법」제 15조에 따<br>llection and use of                                                                                                    | 라 관련                                          |                   |            |            |
|                                                                                                    |          | ⊙ 개인정보 수집 및 미용 동의<br>대학원 연구등록과 판련하여<br>사항을 알려드리며 다음과 같<br>In regard to your request. Hall<br>your personal information in a<br>bottle control and control and control                                                                                                    | IA(Consent to Collec<br>아래와 같이 귀하의 7<br>은 목적을 위해 활용할<br>ym University Graduat<br>coordance with Article                                                                                                    | tion and Use of Personal Information)<br>1인정보를 수집·이용하기 위하여 『개<br>ILI다.<br>8 School needs your consent for the or<br>15 of the Personal Information Protect                                                                                                    | 민정보보호법」제 15조에 따<br>llection and use of<br>in Act.                                                                                                    | 라 관련                                          |                   |            |            |
|                                                                                                    |          | © 개인정보 수집 및 이용 동의<br>대학원 연구동록과 관련하여<br>사항을 알려드리며 다음과 같<br>In regard to your request, Hall<br>your personal information in a<br>▶ 개인정보의 수집 및 이용 특<br>(Pumose for collicition and                                                                                                    | IA(Consent to Collec<br>아래와 같이 귀하의 7<br>은 목적을 위해 활용할<br>ym University Graduat<br>coordance with Article<br>(적: 연구등록 신청을<br>Use: To accent regist                                                                                                    | tion and Use of Personal Information)<br>[인정보를 수집·이용하기 위하여 「개<br>L니다.<br>8 School needs your consent for the cr<br>15 of the Personal Information Protect<br>위한 개인정보 수집<br>atton request 수집                                                                                                    | 민정보보호법」제 15조에 따<br>llection and use of<br>in Act.                                                                                                    | 라 관련                                          |                   |            |            |
|                                                                                                    | <u>.</u> | ○ 개인정보 수집 및 이용 등으<br>대학원 연구등록과 관련하여<br>사한을 알려드리며 다음과 같<br>In regard to your request. Hall<br>your personal information in a<br>개인정보의 수집 및 이용 등<br>(Purpose for collection and<br>한 한맘(대학교가 수집 이용할                                                                                                    | IAI (Consent to Collec<br>아래와 같이 귀하의 7<br>은 목적을 위해 활용할<br>ym University Graduat<br>coordance with Article<br>(적: 연구동록 신청을<br>use: To accept regist<br>개인정보 항목(필수회                                                                                                    | tion and Use of Personal Information)<br>1인정보를 수집 이용하기 위하여 「개<br>LTLF.<br>3 School needs your consent for the c<br>15 of the Personal Information Protect<br>위한 개인정보 수집<br>attorn request)<br>목): 학위과정, 소속(학과, 전공), 학변                                                                                                    | 민정보보호법」제 15조에 따<br>llection and use of<br>in Act.<br>성명, 연락처, 이메임                                                                                             | 라 관련                                          |                   |            |            |
|                                                                                                    |          | ○ 개인정보 수집 및 이용 등으<br>대학원 연구등록과 판련하여<br>사항을 알려드리며 다음과 달<br>In regard to your request Hall<br>your personal information in a<br>> 개인정보의 수집 및 이용 복<br>(Purpose for collection and<br>> 한범대학교가 수집 이용달<br>(Information to be collected                                                                         | IA (Consent to Collec<br>아래와 같이 귀하의 7<br>은 목적을 위해 활용할<br>ym University Graduat<br>coordance with Article<br>F점: 민구등록 신청을<br>use: To accept regist<br>개인정보 함목(필수회<br>and used: Degree pro                                                                              | tion and Use of Personal Information)<br>[인정보를 수집 이용하기 위하여 [개<br>8 School needs your consent for the c<br>15 of the Personal Information Protect<br>위한 개인정보 수집<br>접Ion request<br>목): 학위과정, 소속(학과, 전품), 학변                                                                                                    | 신정보보호법」제 15조에 따<br>llection and use of<br>in Act.<br>성명, 연락처, 이메임<br>ontact number, Name, Emai                                                                | 라 관련                                          |                   |            |            |
|                                                                                                    | *        | ○ 개인정보 수집 및 이용 등은<br>대학원 연구등록과 관련하여<br>사항을 알려드리며 다음과 갈<br>In regard to your request, Hall<br>your personal information in a<br>》 개인정보의 수집 및 이용 =<br>(Purpose for collection and<br>한란답대학교가 수집 이용법<br>(Information to be collected<br>> 개인정보 보유 및 이용기간<br>//                                               | 서(Consent to Collec<br>아래와 같이 귀하의 7<br>은 목적을 위해 활용을<br>ym University Graduat<br>cordance with Article<br>점: 면구들록 신청을<br>use: To accept regist<br>개인정보 한복(필수회<br>and used: Degree pro<br>: 수집/01용 등의일보<br>도                                                            | tion and Use of Personal Information)<br>(인정보를 수집 이용하기 위하여 [개]<br>School needs your consent for the c<br>15 of the Personal Information Protect<br>위한 개인정보 수집<br>aton request<br>목): 한위과정, 소속(한과, 전공), 한번<br>gram. Department, Major, Student ID, G<br>부터 5년                                                                                                    | 신청보보호법」 제 15조에 따<br>llection and use of<br>in Act.<br>성명, 연락처, 이메일<br>ontact number, Name, Emai                                                               | 라 관련                                          |                   |            |            |
|                                                                                                    | *        | ○ 개인정보 수집 및 이용 등은<br>대학원 연구등목과 관련하여<br>사항을 알려드리며 다음과 달<br>In regard to your request. Hail<br>your personal information in a<br>게 관인정보의 수집 및 이용 특<br>(Purpose for collection and<br>한 환급대학교가 수집 이용ช<br>(Information to be collected<br>게 관인정보 보유 및 이용기간<br>(Period of relention and use<br>등 인하지 않을 경우이 처리 | [서(Consent to Collec<br>아라와 같이 귀하의 7<br>은 목적을 위해 활용할<br>ym University Graduat<br>cordance with Article<br>[작품]: 연구등록 신청을<br>use: To accept regist<br>개인정보 항목(필수회<br>and used: Degree pro<br>: 수집/이용 등의일로<br>: 5 years after receipt<br>: 이용자는 개위정보                    | tion and Use of Personal Information)<br>1인전보를 수집 이용하기 위하여 7개<br>10 Ch.<br>10 Ch.<br>15 of the Personal Information Protect<br>위한 개인전보 church and the Personal Information Protect<br>위한 개인전보 church and the Personal Information Protect<br>위: 학위과정, 소속(학과, 전공), 학원<br>prana, Department, Major, Student ID, (<br>부터 5월<br>of consent)<br>수입을 가분할 수 있는 권리가 있으며 11 | 난정보보호법」제 15조에 따<br>lection and use of<br>in Act.<br>성명, 연락처, 이메일<br>ontact number, Name, Emai<br>이 경우 연구독률이 최수록                                               | 라 관련<br>))<br>수 있습니다.                         |                   |            |            |
|                                                                                                    | *        | ○ 개인정보 수집 및 이용동으<br>대학원 연구동목과 관련하여<br>사항을 알려드리며 다음과 알<br>게 인경보험 수집 및 이용 문<br>제인경보험 수집 및 이용 문<br>안원대학교가 수집 이용할<br>(normation to be collected<br>) 개인정보보보유 및 이용기간<br>(Period of referition and use<br>동의하지 않을 접우의 처리<br>(You have the right not to c                                                        | [서(Consent to Collect<br>아래와 같이 귀하의 7<br>는 목적을 위해 활용한<br>ym University Graduats<br>너지 아파 가 아파 가 아파 가 아파 가 아파 가 아파<br>가 안정보 양복(필수합)<br>and used: Degree pro<br>1 수 입/018 등의입로<br>: 5 years after receipt<br>: 이용자는 개인정보<br>: 이용자는 개인정보                                 | tion and Use of Personal Information)<br>[인정 보를 수집 이용하기 위하여 (개)<br>[니다.<br>5 School needs your consent for the c<br>15 of the Personal Information Protect<br>위한 개인 전실 수집<br>의미 여자보수 소속(학과, 전골), 학원<br>부터 전<br>부터 전<br>이 Consent)<br>지금 모두 관람 수 있는 권리가 있으며,<br>16 Test                                                                                             | 민정보보호법」제 15조에 따<br>llection and use of<br>n Act.<br>성명, 연락처, 이메일<br>ontact number, Name, Emai<br>이 같두 연구동록이 취소콜<br>However, your request mai                  | 라 관련<br>))<br>수 있습니다.<br>/ be canceled.)      |                   |            |            |
|                                                                                                    | *        | © 개인질보 수집 및 이용 등도<br>대학원 연구통과 관련하여<br>In regard to your request, Hale<br>기 인질보 기 문 및 이용 가 문 및 이용<br>/ 개인질보 가 문 및 이용<br>/ 대한/match to a collection and<br>(Information to be collected<br>) 개인질보 보유 및 이용가간<br>(Period of retention and use<br>) 통의하지 않을 경우의 처리<br>(You have the naht not o c               | 서(Consent to Collec<br>아래와 같이 귀하의 기<br>은 목적을 위해 환동을<br>yn University Gradual<br>cordance with Article<br>'A': 연구 등록 신청을<br>use: To accept regist<br>'과인 전보 한목(몰수학<br>and used: Degree pro<br>- 구급/0/8 등의일북<br>: 이용자는 개인정보<br>: 이용자는 개인정보<br>: onsent to the collectio | tion and Use of Personal Information)<br>[인정보를 수집 이용하기 위하여 기가<br>[니다.<br>15 of the Personal Information Protect<br>위한 게임길보 수집<br>ation request]<br>특가 원취과당, 소속(입과, 전골), 학반<br>pram, Department, Major, Student ID, 0<br>d consent)<br>수집을 거부할 수 있는 권리가 있으며,<br>and use of your personal information                                                                | 니정보보호법」제15조에 따<br>llection and use of<br>n ACL<br>성명, 면락처, 이메일<br>ontact number, Name, Emai<br>이 경우 연구동특이 취소를<br>Nowever, your equest nav<br>tt(YES) 〇 동의하지않) | 라 관련<br>))<br>/ be canceled.)<br><b>2(NO)</b> |                   |            |            |

### 다. 연구등록을 선택했을 경우

- 등록구분 선택 후 수료 예정일자(2024.2.21) 입력, 참여 연구과제명 입력, 연구과제 담당교수 성함 입력, 개인정보 동의 후 신청
- \* 수료생은 본인 수료날짜가 자동 반영됨
- \* 연구과제 담당자는 본인이 참여하는 연구과제 담당교수 성함 기재.(논문 지도교수 성함 아님)

|            |            | 공지사항 자산변동신정 🗙                                                                                                    | 학적조회 × 자작생명단 ×                                                                                                    | 논문지도 및 연구등록 등록신정 >                                                                                                    |                                                                                                    |                   |                 |                              |
|------------|------------|----------------------------------------------------------------------------------------------------|----------------------------------------------------------------------------------------------------|----------------------------------------------------------------------------------------------------|----------------------------------------------------------------------------------------------------|-------------------|-----------------|------------------------------|
|            |            |                                                                                                    |                                                                                                    |                                                                                                    |                                                                                                    |                   |                 | 조회(Search)                   |
|            | 00:58:00 🛞 | 년도 (Year)                                                                                                    | 2022                                                                                                    | 학기 (Semester)                                                                                                    | 1                                                                                                    | 학변                | (Stud ID)       | D                            |
| nu -       | 주거차기       | 등록구분 (Registration)                                                                                                    | ① 연구등록(Registration                                                                                                    | Request to Participate in a Rese                                                                                                    | arch Project)                                                                                            | ✓ 상Ⅰ              | 태 (Status)      | 미신청(Unapplied)               |
|            | e (x)      |                                                                                                    |                                                                                                    |                                                                                                    |                                                                                                    |                   | ④ 신청(Apply)     | ) 수정(Modify) 훈력(Print)       |
|            |            | 학번                                                                                                    | D                                                                                                    | 대학                                                                                                    | 대학원                                                                                                    |                   | 학적              | 수료                           |
|            | * 🛱        | (Student Id)                                                                                                    |                                                                                                    | (college)<br>하가                                                                                                    |                                                                                                    | (A                | olmig           |                              |
|            | *          | (Name)                                                                                                    |                                                                                                    | (Department)                                                                                                    | 언어병리청각학교                                                                                                 | 2}                | (E-mail)        | and the second second second |
|            |            | 성별                                                                                                    | TL                                                                                                    | 전공                                                                                                    | おひち                                                                                                    |                   | 연락처             |                              |
|            | +          | (Gender)                                                                                                    | ~                                                                                                    | (Major)                                                                                                    | 075                                                                                                    | (0                | Contact Number) |                              |
|            |            | 과정                                                                                                    | 박사                                                                                                    | 기수                                                                                                    |                                                                                                    |                   | 생년월일            |                              |
|            |            | (Degree Program)                                                                                                    |                                                                                                    | (Year)                                                                                                    |                                                                                                    |                   | (Birth Date)    |                              |
| 논문지도 및 연구등 | 등록 등록신정    | Principal Investigator                                                                                                    | (Consent to Collection a                                                                                                    | nd Use of Personal Inform                                                                                                    | ation)                                                                                                   |                   |                 |                              |
|            |            | © 개인정보 수집 및 이용 등학<br>미학원 연구동록과 관련하여<br>사항을 알려드이며 다동과 같<br>In regard by Carl (IL 다동과 같<br>In regard by Carl (IL 다동과 같<br>기 위인정보) 수집 (IL (IL T<br>모) 사업 (IL T) (IL T) (IL T)<br>(Information be collicated<br>기 위인정보 보유 및 이용기간<br>(Period of relention and use<br>등 요리하지 않을 경우의 처리<br>(You have the right not be co | [서(Consent to Collection and U<br>아래와 같이 귀하의 계신정보를<br>은 목적을 위해 활용입니다.<br>ym University Graduate School in<br>containce with Article For the<br>14% [가루동물 소설을 위한 개신]<br>개인정보 한쪽(문소형 위한 개신]<br>개인정보 한쪽(문소형 위한 개신]<br>개인정보 한쪽(문소형 위한 개신)<br>기인정보 한쪽(문소형 위한 개신)<br>기인정보 한쪽(문소형 위한 개신)<br>15 Years after cost in of consent<br>1 이용자는 개인정보 수집을 거<br>onsent to the collection and use | se of Personal Information)<br>수집.이용하기 위하여 대인정보트<br>eeds your consent for the collection<br>Personal Information Protection Act.<br>성업 수입<br>파짐 소속(인과, 진골), 인턴, 성명,<br>artment, Maior, Student ID, Contact<br>한<br>학률 수있는 권리가 있으며, 이 결약<br>of your personal Information. Howev | i호법」제 I5조에 따라 관련<br>and use of<br>연락처, olm(일<br>uumber, Name, Email)<br>연구등록이 취소별 수 있,<br>아이 구역의하지않음(NO) | e 니다.<br>nceled.) |                 |                              |
|            | + 🗆        |                                                                                                    |                                                                                                    | ③ ⑤ 동의함(YES)                                                                                                    | ;) ○ 동의하지많음(NO)                                                                                          |                   |                 |                              |
| -          |            |                                                                                                    |                                                                                                    |                                                                                                    |                                                                                                    |                   |                 |                              |

#### 라. 연구등록과 논문지도 등록 모두 신청해야 하는 경우

- 등록구분 선택 후 수료 예정일자 입력, 참여 연구과제명 입력, 논문제목 입력, 연구과제 담당교수 성함 입력, 개인정보 동의 후 신청
- \* 연구과제 담당자는 본인이 참여하는 연구과제 담당 교수 성함 기재. (논문지도교수 성함 아님)

|                           |                                                                                                    | anna necaza " "                                                                                                    | 1100                                                                                                    |                                                                                                    | · · ·                                                                                                    |                                                                                                    | <b>A</b>               |
|---------------------------|----------------------------------------------------------------------------------------------------|----------------------------------------------------------------------------------------------------|----------------------------------------------------------------------------------------------------|----------------------------------------------------------------------------------------------------|----------------------------------------------------------------------------------------------------|----------------------------------------------------------------------------------------------------|------------------------|
|                           |                                                                                                    | 11 C (1-1-1)                                                                                                    | 2822                                                                                                    | 51.71 (Competent)                                                                                                    |                                                                                                    | うまま and in in its and in its and in its and in its and in its and in its and its and | 소뢰(Search)             |
| 포 중군 시간 DU                | 159600 <b>(2</b> )                                                                                                    | 등록구분 (Registration)                                                                                                    | 2022                                                                                                    | 복기 (semester)<br>논문지도+연구등록(Both)                                                                                                    |                                                                                                    | 속한 (Status)                                                                                                    | 미신청(Unapplied)         |
| 메뉴                        | 즐겨찾기                                                                                                    | O T T E (Registration)                                                                                                    |                                                                                                    | E E H E H E H E H E H E H E H E H                                                                                                    |                                                                                                    |                                                                                                    | · 수정(Modily) 으락(Print) |
|                           |                                                                                                    |                                                                                                    |                                                                                                    | 2.00                                                                                                    |                                                                                                    |                                                                                                    |                        |
|                           | . 🖻                                                                                                    | 학변<br>(Student Id)                                                                                                    | D                                                                                                    | 대학<br>(College)                                                                                                    | 대학원                                                                                                    | 학석<br>(Academic status)                                                                                                    | 수료                     |
|                           | . In the second second s | 성명<br>(Name)                                                                                                    | 1.00                                                                                                    | 학과                                                                                                    | 언어병리청각학과                                                                                                    | 이메일                                                                                                    |                        |
|                           | *                                                                                                    | (Name)<br>성별<br>(Gender)                                                                                                    |                                                                                                    | (Department)<br>전공<br>(Major)                                                                                                    | 청각학                                                                                                    | (Contact Number)                                                                                                    |                        |
|                           | +                                                                                                    | 과정<br>(Degree Program)                                                                                                    | 박사                                                                                                    | 기수<br>(Year)                                                                                                    | 12                                                                                                    | 생년월일<br>(Birth Date)                                                                                                    | 1.00                   |
| 등록                        | -                                                                                                    | 수료 (예정) 일자<br>Date of (expected) Con<br>논문 제목                                                                                                    | 자<br>mpletion                                                                                                    | 2020/08/28                                                                                                    | 참여 연구과자<br>Research Project<br>연구과제 담당                                                                                                    | <sup>I명</sup><br><sup>Name</sup><br>교∻ 본인 참여 연구과)                                                                                                    | 데 담당교수 성함 기재           |
| 등록<br>농무지도 및 여그트등         | 로 두로시청                                                                                                    | 수료 (예정) 일자<br>Date of (expected) Con<br>논문 제목<br>Thesis Title                                                                                                    | AF 2                                                                                                    | 2020/08/28                                                                                                    | 전 연구과자<br>Research Project<br>연구과제 당당<br>Principal Investigator                                                                                                    | <sup>Name</sup><br><sup>Aame</sup><br>P <sup>rofess보인 참여 연구과?</sup>                                                                                                    | 데 담당교수 성함 기재           |
| 등록<br>논문지도 및 연구등록         | -<br>국 등록신청<br>                                                                                                    | 수로 (예정) 달가<br>Date of (expected) Con<br>논문 적 역<br>Thesis Title<br>기안정보 제공 동의 (C<br>○개인정보 수집 및 이용 동의/<br>대학원 연구등류과 관련하여 이<br>사항을 알려드리며 Chan 관람<br>In resard to your request Hally<br>your personal information In ac<br>가 제인정보의 수집 및 이용 역<br>(Purpose for collection and<br>한 번입 매월 고가 수진 이용딸 가<br>(formation to be collected a | Manager State State St | 2020/08/28<br>n and Use of Personal Inform<br>id Use of Personal Inform<br>보물 수집 이용하기 위하여 「개인정보<br>Iol needs your consent for the collector<br>the Personal Information Protection Act<br>제인정보 수집<br>request)<br>[위패전, 소속(학파, 진질), 학반, 성명<br>Department, Najor, Student ID, Contact                                         | 전 전국권자<br>Research Project<br>연구권제 당당<br>Principal Investigator<br>mation)<br>보호법 J 제 15조 에 따라 관련<br>in and Use of<br>연락처, 이메일<br>number, Name, Email)                                                                       | <sup>1명</sup><br>Name<br>(Ppotessby)<br>(Ppotessby)                                                                                                    | 데 담당교수 성함 기재           |
| 5 <b>주</b><br>논문지도 및 연구동5 | 즉 등록신청                                                                                                    |                                                                                                    | Marger Annual State State St | 2020/08/28<br>n and Use of Personal Inform<br>Ind Use of Personal Information)<br>보물 수집 이용하기 위하며 「개인정보<br>Inclusion Personal Information<br>인정보 수집<br>반입정보 소속(1211, 진정), 한편, 설명<br>Department, Major, Student ID, Contact<br>년<br>· 가루할 수 있는 권리가 있으며, 이 경·                                                                  | 전역 연구권자<br>Research Priped<br>연구권적 당당<br>Principal Investigator<br>mation)<br>보호법 J 제15조에 따라 관련<br>in and use of<br>인택차, 이야임<br>t number, Name, Email)<br>우 연구동록이 취소볼 수 있습니다.                                                | <sup>1명</sup><br>Name<br>(Ppotessby)인 참여 연구과?                                                                                                    | 데 담당교수 성함 기재           |
| 등록<br>논문지도 및 연구등5<br>     | 국 등록신청<br>                                                                                                    | 국로 (여정) 달가<br>Date of (expected) Con-<br>논문권 제목<br>Thesis Title     기인정보 제공 동의 ((                                                                                                    | Management and a set of the collection and a set of the collection a set of the collection a set of the collection a set of the  | 2020/08/28<br>n and Use of Personal Inform<br>Ind Use of Personal Information)<br>보물 수집 이용하기 위하여 "개인정보<br>이이 needs your consent for the collection<br>적인정보 수집<br>request)<br>위해과접, 소속(학과, 진점), 학편, 성평<br>실려thanent, Major, Studient (D, Contact<br>Sent)<br>기부할 수 있는 권리가 있으며, 이 경<br>use of your personal information. Howe | 대 참여 연구과자<br>Research Prijoti<br>연구과적 당당<br>Principal Investigator<br>mation)<br>· 보호법 J 제15조 에 따라 관련<br>in and Use of<br>. 연락처, 이 매일<br>rumber, Name, Email)<br>우 연구등록이 취소볼 수 있습니다.<br>vver, your request may be canceled.) | <sup>1관</sup><br>Name<br>(Photesson)<br>(Photesson)                                                                                                    | 데 담당교수 성함 기재           |

#### 5. 신청 후 신청내용 수정 또는 취소가 필요한 경우

**가. 신청을 하였으나, 수정이 필요한 경우**(학생→학과교학팀→대학원 교학팀)

- 1) 처리상태가 [신청] 인 경우에는 직접 수정하여 서면으로 최종 수정서류 제출
- 2) 처리상태가 [접수승인] 인 경우에는 대학원 교학팀으로 요청하여 신청내역을 삭제 후 다시 신청 가능
- 나. 신청을 완료하였으나 취소를 원하는 경우: 학생→학과교학팀→일반대학원 문의(033-248-1402, grad@hallym.ac.kr)

# <수료 후 논문지도 등록 신청서 양식 샘플>

## \* 논문지도+연구등록(both)을 선택한 경우 신청서가 2장 출력됩니다. 상단의 페이지를 확인해주세요.

| R 논문   | 지도 및 연구등록 신청서 -                                                                                                    |
|--------|----------------------------------------------------------------------------------------------------|
| (실) 인쇄 |                                                                                                    |
|        | 수료 후 연구등록과 논문지도등록을 한꺼번에 신청하는 경우, 신청서가 2장 동시에 생성됩니다. 페이지를 이동하면<br>연구등록 신청서를 확인하실 수 있으며, 인쇄 시에도 신청서 2장이 인쇄됩니다.                                                                                                    |
|        | 수료 후 논문지도등록 신청서     지도교수<br>Advisor     학과장(전공주입교수)<br>Department Chair       (입반대학원)     (입반대학원)                                                                                                    |
|        | 과 정 석사 학 과 Depart                                                                                                    |
|        | 학 번 M 전 공<br>Student ID M Major                                                                                                    |
|        | 연 락 처 성 명<br>Contact Number Name                                                                                                    |
|        | 수료 (예정)일자<br>Date of (expected) Completion 2021.02.24 이 메일<br>E-Mail                                                                                                    |
|        | 논 문 제 목<br>Thests Title 테스트입니다. 2                                                                                                    |
|        | 에먹권 전구등록과 전전하여 아래져 살이 위하의 개인정모를 수입 이용하기 위하여 '개인정보모호럽」제15조에 따라 관련<br>사항을 알려드리며 다음과 같은 목적을 위해 활용합니다.<br>In regard to your request, Hallym University Graduate School needs your consent for the collection and use of<br>your personal information in accordance with Article 15 of the Personal Information Protection Act.<br>> 개인정보의 수집 및 이용 목적: 연구등록 신청을 위한 개인정보 수집<br>(Purpose for collection and use: To accept registration request)<br>> 한림대학교가 수집·이용할 개인정보 항목(필수항목): 학위과정, 소속(학과, 전공). 학번, 성명, 연락처, 이메일<br>(Information to be collected and used: Degree program, Department, Major, Student ID, Contact number,<br>Name, Email)<br>> 개인정보 보유 및 이용기간: 수집/이용 등의일로부터 5년<br>(Period of retention and use: 5 years after receipt of consent)<br>> 동의하지 않을 경우의 처리: 이용자는 개인정보 수집을 거부할 수 있는 권리가 있으며, 이 경우 연구등록이 취소될 수 있<br>습니다.<br>(You have the right not to consent to the collection and use of your personal information. However, your<br>request may be canceled.)<br><b>동의함(Agree)  / 동의하지 않음 (Disagree)</b> |
|        | 사기 보이의 한의노무신사를 의하여 20 한녁도, 한기 소리 후 노무지도드로운 시청한니다.                                                                                                    |
|        | (I hereby apply for registration for for a thesis defense.)                                                                                                    |
|        | 년(yyyy) 월(mm) 일(dd)                                                                                                    |
|        | 신청차(Name): (인)(Signature)                                                                                                    |
|        | 한림대학교 대학원장 귀하                                                                                                    |
|        | [10 the Dean of the Hallym University Graduate School]                                                                                                    |
|        | 답당확인         수로여부 및 수로입자           및 조치사항         연구파제 참여 여부 확인         년 월 일 (인)                                                                                                    |
|        | *회색칸은 대학원 담당자 작성란입니다. (Do not complete the gray section.)                                                                                                    |
|        |                                                                                                    |
|        | 1/2                                                                                                    |

| Re<br>NUT PROVIDE                                                                                                    | 변구등록신<br>gistration Request to Participate in a Rese<br>(일반대학원)                                                                                                    | 청 서<br>arch Project)                                                                                                    | 지도교수<br>Advisor Department Chair                                                                                                    |
|----------------------------------------------------------------------------------------------------|----------------------------------------------------------------------------------------------------|----------------------------------------------------------------------------------------------------|----------------------------------------------------------------------------------------------------|
| 과<br>Degree Program                                                                                                    | 정석사                                                                                                    | 학 과<br>Depart                                                                                                    | · · · · · · · · · · · · · · · · · · ·                                                                                                    |
| 학<br>Student ID                                                                                                    | 번 M                                                                                                    | 전 공<br>Malor                                                                                                    | 학                                                                                                    |
| 연 락<br>Contact Number                                                                                                    | 처                                                                                                    | 성 명<br>Name                                                                                                    |                                                                                                    |
| 수 료 (예 정 ) 일<br>Data of (avracted) Comp                                                                                                    | 실 자 20210224                                                                                                    | 이 메 일<br>E-Mail                                                                                                    |                                                                                                    |
| 참여 연구과 /<br>Research Project Na                                                                                                    | 에 명                                                                                                    | 테스트입니다.                                                                                                    |                                                                                                    |
| 연구과제 담당<br>Principal Investigat<br>(Professor)                                                                                                    | 교 수 참여하는 연구과제를 담당                                                                                                    | 가하는 교수님 성함 기재.                                                                                                    | .(논문지도교수명 아님)                                                                                                    |
| your personal inform<br>▶ 개인정보의 수집 및<br>(Purpose for colle)<br>▶ 한림대학교가 수집<br>(Information to be                                                                                                    | aquest, Hallym University Graduate So<br>mation in accordance with Article 15<br>이용 목적: 연구등록 신청을 위한 개인정<br>ction and use: To accept registration<br>이용할 개인정보 항목(필수항목): 학위과<br>c collected and used: Degree program                                                                                                    | chool needs your consent<br>of the Personal Informati<br>정보 수집<br>request)<br>정, 소속(학과, 전공), 학번,<br>, Department, Major, Stua                                                                                                    | t for the collection and use of<br>ion Protection Act.<br>성명, 연락처, 이메일<br>dent ID, Contact number,                                                                                                    |
| <ul> <li>In regult &amp; for for a given personal inform</li> <li>개인정보의 수집 및<br/>(Purpose for colle)</li> <li>한림대학교가 수집-<br/>(Information to be<br/>Name, Email)</li> <li>개인정보 보유 및 ○<br/>(Period of retentio)</li> <li>등의하지 않을 경우<br/>습니다.<br/>(You have the right<br/>request may be care</li> </ul>        | equest, Hallym University Graduate Sc<br>mation in accordance with Article 15<br>이용 목적: 연구등록 신청을 위한 개인전<br>ction and use: To accept registration<br>이용할 개인정보 항목(필수항목): 학위과<br>e collected and used: Degree program<br>l용기간: 수집/이용 등의일로부터 5년<br>n and use: 5 years after receipt of co<br>의 처리: 이용자는 개인정보 수집을 거부<br>ht not to consent to the collection and<br>anceled.)<br><b>동의함(Agree) ■ / 동</b> 의                                                                                                    | chool needs your consent<br>of the Personal Informati<br>명보 수집<br>request)<br>정, 소속(학과, 전공), 학변,<br>, Department, Major, Stud<br>nsent)<br>할 수 있는 권리가 있으며, '<br>d use of your personal inf<br><b>더하지 않음 (Disagree)</b><br>) 학년도 학기 연구등                                                                                          | t for the collection and use of<br>ion Protection Act.<br>성명, 연락처, 이메일<br>dent ID, Contact number,<br>이 경우 연구등록이 취소될 수 있<br>formation. However, your                                                                                   |
| N regula to your versional inform<br>your personal inform<br>가 인정보의 수집 및<br>(Purpose for colle<br>한랍대학교가 수집-<br>(Information to be<br>Name, Email)<br>가인정보 보유 및 이<br>(Period of retentio<br>등의하지 않을 경우<br>습니다.<br>(You have the right<br>request may be controls of the second<br>상기 본<br>(I hereby apply for | equest, Hallym University Graduate Sc<br>mation in accordance with Article 15<br>이용 목적: 연구등록 신청을 위한 개인정<br>ction and use: To accept registration<br>이용할 개인정보 항목(필수항목): 학위과<br>e collected and used: Degree program<br>l용기간: 수집/이용 등의일로부터 5년<br>n and use: 5 years after receipt of co<br>의 처리: 이용자는 개인정보 수집을 거부<br>ht not to consent to the collection and<br>anceled.)<br>동의함(Agree) ■ / 동의<br>오인은 연구과제 참여를 위하여 20<br>registration for<br>병(vvvv) 원(r                                                                     | chool needs your consent<br>of the Personal Informati<br>정보 수집<br>request)<br>정, 소속(학과, 전공), 학원,<br>, Department, Major, Stur<br>nsent)<br>할 수 있는 권리가 있으며, '<br>d use of your personal inf<br><b>리하지 않음 (Disagree)</b><br>) 학년도 학기 연구등<br>to partic                                                                             | t for the collection and use of<br>ion Protection Act.<br>성명, 연락처. 이메일<br>dent ID, Contact number,<br>이 경우 연구등록이 취소될 수 있<br>formation. However, your<br>)<br>등록을 신청힙니다.<br>tipate in a research project.)                              |
| N regul to your personal inform<br>> 개인정보의 수집 및<br>(Purpose for colle<br>> 한림대학교가 수집-<br>(Information to be<br>Name, Email)<br>> 개인정보 보유 및 이<br>(Period of retentio<br>> 등의하지 않을 경우<br>습니다.<br>(You have the right<br>request may be constructed<br>상기 본<br>(I hereby apply for                               | aquest, Hallym University Graduate Sc<br>mation in accordance with Article 15<br>이용 목적: 연구등록 신청을 위한 개인정<br>ction and use: To accept registration<br>이용할 개인정보 항목(필수항목): 학위과<br>e collected and used: Degree program<br>l용기간: 수집/이용 동의일로부터 5년<br>n and use: 5 years after receipt of co<br>의 처리: 이용자는 개인정보 수집을 거부<br>ht not to consent to the collection and<br>anceled.)<br>동의함(Agree) ■ / 동의<br>.인은 연구과제 참여를 위하여 20<br>registration for<br>년(yyyy) 월(r                                                                     | chool needs your consent<br>of the Personal Informati<br>정보 수집<br>request)<br>정, 소속(학과, 전공), 학원,<br>, Department, Major, Stuu<br>nsent)<br>할 수 있는 권리가 있으며, '<br>d use of your personal inf<br>여하지 않음 (Disagree)<br>) 학년도 학기 연구등<br>to partic<br>nm) 일(dd)                                                                       | t for the collection and use of<br>ion Protection Act.<br>성명, 연락처, 이데일<br>dent ID, Contact number,<br>이 경우 연구등록이 취소될 수 있<br>formation. However, your<br>)<br>등록을 신청합니다.<br>tipate in a research project.)                              |
| your personal infort<br>> 개인정보의 수집 및<br>(Purpose for colle<br>> 한림대학교가 수집-<br>(Information to be<br>Name, Email)<br>> 개인정보 보유 및 이<br>(Period of retentio<br>> 등의하지 않을 경우<br>습니다.<br>(You have the right<br>request may be constructed<br>상기 본<br>(I hereby apply for                                          | equest, Hallym University Graduate Sc<br>mation in accordance with Article 15<br>이용 목적: 연구등록 신청을 위한 개인정<br>ction and use: To accept registration<br>이용할 개인정보 항목(필수항목): 학위과<br>e collected and used: Degree program<br>l용기간: 수집/이용 동의일로부터 5년<br>n and use: 5 years after receipt of co<br>의 처리: 이용자는 개인정보 수집을 거부<br>ht not to consent to the collection and<br>anceled.)<br>동의함(Agree) ■ / 동의<br>·인은 연구과제 참여를 위하여 20<br>registration for<br>년(yyyy) 월(r<br>신청자(Name) :<br><b>한림대 학교 대 형</b><br>[To the Dean of the Hallym U | chool needs your consent<br>of the Personal Informati<br>정보 수집<br>request)<br>정, 소속(학과, 전공), 학원,<br>, Department, Major, Stuu<br>nsent)<br>할 수 있는 권리가 있으며, 너<br>d use of your personal inf<br>데하지 않음 (Disagree)<br>) 학년도 학기 연구등<br>to partic<br>nm) 일(dd)<br>(<br><b>다 원 장 귀 하</b><br>niversity Graduate S                      | t for the collection and use of<br>ion Protection Act.<br>성명, 연락처, 이데일<br>dent ID, Contact number,<br>이 경우 연구등록이 취소될 수 있<br>formation. However, your<br>)<br>등록을 신청합니다.<br>hipate in a research project.)                              |
| your personal infort<br>가 인정보의 수집 및<br>(Purpose for colle<br>한랍대학교가 수집-<br>(Information to be<br>Name, Email)<br>가 인정보 보유 및 이<br>(Period of retentio<br>등 의하지 않을 경우<br>습니다.<br>(You have the right<br>request may be constructed on the second<br>상기 본<br>(I hereby apply for                                 | equest, Hallym University Graduate Sc<br>mation in accordance with Article 15<br>이용 목적: 연구등록 신청을 위한 개인정<br>ction and use: To accept registration<br>이용할 개인정보 항목(필수항목): 학위과<br>e collected and used: Degree program<br>l용기간: 수집/이용 동의일로부터 5년<br>n and use: 5 years after receipt of co<br>의 처리: 이용자는 개인정보 수집을 거부<br>ht not to consent to the collection and<br>anceled.)<br>동의함(Agree) ■ / 동의<br>안은 연구과제 참여를 위하여 20<br>registration for<br>년(yyyy) 월(r<br>신청자(Name) :<br>한림대 학교 대 혁                                         | chool needs your consent<br>of the Personal Informati<br>정보 수집<br>request)<br>정, 소속(학과, 전공), 학원,<br>, Department, Major, Stuu<br>nsent)<br>할 수 있는 권리가 있으며, 너<br>d use of your personal inf<br>여하지 않음 (Disagree)<br>) 학년도 학기 연구등<br>to partic<br>nm) 일(dd)<br>(<br><b>학 원 장 귀 하</b><br>niversity Graduate S<br>ation of receipt) | t for the collection and use of<br>ion Protection Act.<br>성명, 연락처. 이데일<br>dent ID, Contact number,<br>이 경우 연구등록이 취소될 수 있<br>formation. However, your<br>)<br>등록을 신청합니다.<br>hipate in a research project.)<br>'인)(Signature)<br>School] |

## <수료 후 연구등록 신청서 양식 샘플>